## **MITSUBISHI ELECTRIC** CITY MULTI Steuersystem

CE

| CITY MULTI Steuersystem<br>ME-Fernbedienung                                                                                                    | PAR-F27MEA                                                                                                    |
|----------------------------------------------------------------------------------------------------|----------------------------------------------------------------------------------------------------|
| nstallationshandbuch                                                                                                    |                                                                                                    |
| Handbuch beschreibt die Installation der ME-Fernbedienung, die<br>ie Verkabelung und Installation der Einheiten der Klimaanlagen find                                                                                                    | an eine CITY MULTI Klima-Innenanlage angeschlossen ist. Informationen den Sie in den entsprechenden Installationshandbüchern.                                                                                                    |
| Sicherheitsvorkehrungen                                                                                                    |                                                                                                    |
| sen Sie diese Sicherheitsvorkehrungen genau und führen Sie die In<br>e folgenden zwei Symbole weisen auf Gefahren hin, die durch fehler                                                                                                    | nstallation entsprechend aus.<br>rhafte Anwendung und deren Folgen auftreten können.                                                                                                    |
| WARNUNG         Dieses Symbol weist auf schwerwiegende Gefahren o           VORSICHT         Dieses Symbol weist auf persönliche Verletzungen oder Beschäd                                                                                                    | der Tod hin, die durch fehlerhafte Anwendung des PAR-F27MEA entstehen können.<br>ligung an Ihrem Eigentum hin, die durch fehlerhafte Anwendung des PAR-F27MEA entstehen können.                                                                                                    |
| en Sie nach dem Lesen dieses Installationshandbuchs und das In<br>Endbenutzer sollte dieses Handbuch und das Installationshandbuch d                                                                                                    | stallationshandbuch der Innenanlage an den Endbenutzer.<br>Ier Innenanlage an einem sicheren Ort aufbewahren, um jederzeit nachschlagen                                                                                                    |
| iönnen. Sollte eine andere Person die PAR-F27MEA versetzen oder re                                                                                                    | eparieren, stellen Sie sicher, daß der Endbenutzer dieses Handbuch erhält.                                                                                                    |
| assen Sie die Anlage durch Ihren Händler oder den technischen Au-<br>Bendienst installieren.                                                                                                    | Sicherstellen, daß die Installation ordnungsgemäß entsprechend den<br>Anweisungen dieses Aufstellungshandbuchs vorgenommen wird.                                                                                                    |
| ulle Mängel, die durch eigenhändige Installation verursacht werden, können<br>Stromschläge oder Brände nach sich ziehen.                                                                                                    | Mängel bei der Installation können zu Stromschlägen oder zu Bränden füh-<br>ren.                                                                                                    |
| ragkraft besitzt, um deren Gewicht auszuhalten.<br>Bei ungenügender Tragkraft kann die Fernbedienung PAR-F27MEA herun-                                                                                                    | kern in Übereinstimmung mit gesetzlichen Bestimmungen vor Ort und<br>den Anweisungen dieses Handbuchs ausgeführt werden.                                                                                                    |
| Die Verdrahtung mit den angegebenen Kabeln zuverlässig und sicher<br>vornehmen. Sorgfältig überprüfen, daß die Kabel keine Zugspannung                                                                                                    | schlägen oder Bränden führen. Die Fernbedienung PAR-F27MEA nicht eigenhändig verlagern oder wie-                                                                                                    |
| uf die Klemmen ausüben.<br>Insachgemäße Verdrahtung kann zu Wärmeentwicklung führen und unter<br>mständen Brände nach sich ziehen.                                                                                                    | der installieren.<br>Alle Mängel bei der Installation können zu Stromschlägen oder Bränden füh-<br>ren.                                                                                                    |
| AR-F27MEA niemals eigenhändig verändern oder reparieren.<br>Ile Mängel, die durch eigenhändige Veränderungen oder durch Reparatu-                                                                                                    | Bei Verlagerung oder Installation die Vertriebsorganisation oder Ihren Fach-<br>händler zu Rate ziehen.                                                                                                    |
| ei Reparaturen Ihren Händler zu Rate ziehen.                                                                                                    |                                                                                                    |
| e Installation nicht an einem Ort vornehmen, an dem brennbares Gas austritt.                                                                                                    | Standardelektroleitungen, die der Stromkapazität entsprechen, verwenden.                                                                                                    |
| 27MEA kann zu einer Explosion führen.                                                                                                    | Geschient dies micht, kann dies zu ungenugender Stromversorgung, Hitze-<br>entwicklung oder Bränden führen.           Keine PCB (Printed Circuit Board/Gedruckte Schaltung) mit den Hän-                                                                                                    |
| nsatz an Orten, die Öl (einschließlich Maschinenöl), Wasserdampf und chwefelgasen ausgesetzt sind, kann die Leistung erheblich einschränken ler Schäden an Teilen der Vorrichtung hervorrufen.                                                                                                    | den oder mit Werkzeugen berühren. Auch Staubansammlung auf der<br>gedruckten Schaltung verhindern.<br>Nichtbeachtung kann zu einem Brand oder einem Stromschlag führen.                                                                                                    |
| o verdrahten, daß keine Zugspannung entsteht.<br>Jgspannung kann zum Bruch der Elektroleitung, zu Hitzebildung oder Brän-                                                                                                    | Nicht die Isolierschicht von der PCB (Gedruckten Schaltung) entfernen.<br>Nichtbeachtung kann zu einem Stromschlag führen.                                                                                                    |
| an Zugang der stromführenden Elektroleitung mit Spachtel usw. voll-<br>ändig abdichten.                                                                                                    | Steuertasten nicht mit feuchten Händen berühren.<br>Dies kann zu einem Stromschlag oder einer Fehlfunktion führen.<br>Steuertasten nicht mit scharfen Gegenständen drücken.                                                                                                    |
| enn Kondenswasser, Feuchtigkeit, Insekten usw. in die Anlage gelangen,<br>ann dies zu Stromschlägen oder Fehlfunktionen führen.                                                                                                    | Dies kann einen Stromschlag oder eine Fehlfunktion nach sich ziehen.<br>Niemals die Netzstromleitung mit den Anschlüssen der Steuerleitung                                                                                                    |
| es kann einen Stromschlag oder eine Fehlfunktion nach sich ziehen.                                                                                                    | Dies führt unausweichlich dazu, daß die Fernbedienung Feuer fängt.<br>Sollte die Fernbedienung in einem Krankenhaus oder Kommunikations-                                                                                                    |
| cht an einem wasserdampfhaltigen Ort, wie etwa einem Badezimmer                                                                                                    | einrichtungen installiert werden, ergreifen Sie ausreichende Gegenmaß-<br>nahmen gegen Lärm.<br>Umwandler, Notstromanlagen, hochfrequente, medizinische Geräte und draht-                                                                                                    |
| der einer Küche, installieren.<br>Ie Orte vermeiden, an denen sich Feuchtigkeit niederschlagen kann.<br>ies kann einen Stromschlag oder eine Fehlfunktion nach sich ziehen.                                                                                                    | lose Kommunikationsgeräte können Fehlfunktionen oder den Ausfall der<br>Fernbedienung verursachen. Strahlung der Fernbedienung kann<br>Kommunikationsgeräte beeinflussen und Operationen am menschlichen                                                                                                    |
| cht an einem Ort installieren, an dem säurehaltige oder alkalische<br>ssungen oder Spezialsprays häufig verwendet werden.                                                                                                    | Körper verhindern oder Datenübertragungen beeinträchtigen und Stör-<br>frequenzen verursachen.                                                                                                    |
| <ul> <li>NWEIS: Besorgen Sie das Kabel für die ME-Fernbedienung an Overwenden Sie nur Kabel, die den folgenden technische Technische Daten (CVV und CPEVS, CVVS mit abgescl 1,25 mm² darf nur als Verlängerung für den Abschnitt üb • Unter 10 m 0,3 bis 0,75 mm² zweiadriges Kabel (CVV) • Über 10 m 1,25 mm² zweiadriges Kabel (CVVS, CP) Kabel mit einem Querschnitt von bis zu 1,25 mm² könner oder weniger wird für einfachere Handhabung empfohler</li> <li>V ist ein Steuerkabel mit einem Polyvinylchloridmantel mit polyvin</li> <li>Installationsort für die Fernbedienung (Schalte Ilen Sie die Überwachung der folgenden Schritte sicher: Temperatursensoren befinden sich sowohl in der Fernbedienung.</li> </ul> | Drt und Stelle.<br>n Daten entsprechen:<br>hirmten Leitern)<br>ber 10 m hinaus verwendet werden.<br>//)<br>PEVS)<br>n für die Verdrahtung der Fernbedienung verwendet werden, aber 0,75 mm <sup>2</sup><br>n.<br>ylisolierten Adern.<br>Externe<br>Abmessung der<br>Freier Raum um<br>die Fernbedienung<br>Somm<br>als auch in der Innenanlage. Benutzen                                                                                                    |
| <ul> <li>Ninportationison bombonison bombonison of the term of the term of the Haupt<br/>Installieren Sie die Hauptfernbedienung an einem Ort, an dem die<br/>werden kann und der nicht durch die Wärme direkten Sonnenlichts<br/>beeinträchtigt ist.</li> <li>(Eine Beschreibung, wie Sie den Haupt/Unter-Schalter einsteller<br/>(4 Installation). Wie Sie den Temperatursensor einstellen, sehe<br/>Installationshandbuch.)</li> <li>Installeren Sie in der Schalterbox oder an der Wand, lassen Sie g<br/>herum, wie in der rechten Abbildung gezeigt.<br/>(Benutzen Sie die Fernbedienung in Kombination mit einem Progr<br/>handbuch des Programmtimers.)</li> </ul>                                                     | <ul> <li>30 mm</li> <li>30 mm</li> &lt;</ul> |
| Fernbedienung die genaue Raumtemperatur nicht erken                                                                                                    | nen.                                                                                                    |
| <ul> <li>Schalterbox für zwei Einheiten</li> <li>Dünnes Kupferrohr für Kabel</li> <li>Sicherungsmutter und Muffe</li> </ul>                                                                                                    | Image: state state                           |
| ichten Sie das Kabel der Fernbedienung mit Dichtungsmasse<br>en, andere Insekten usw. vorzubeugen.                                                                                                    | ab, um einem möglichen Eindringen von Tau, Wassertropfen, Kakerla-                                                                                                    |
| <ul> <li>Bei Benutzung der Schalterbox</li> <li>Erfolgt die Installation in einer Schalterbox, dichten Sie die<br/>Anschlüsse zwischen Schalterbox und Kabelrohr mit</li> </ul>                                                                                                    | <ul> <li>Bei Installation direkt an der Mauer</li> <li>Bohren Sie ein Loch f ür das Kabel der Fernbedienung (oder wenn Sie das Kabel aus der R ückseite der Fernbedienung beraus f übren), dieb-</li> </ul>                                                                                                    |
| Dichtungsmasse ab.                                                                                                    | ten Sie das Loch mit Dichtungsmasse ab.<br>• Führen Sie das Kabel durch einen Ausschnitt der oberen Abdeckung,                                                                                                    |
| Wand Kabel-<br>rohr<br>Sicherungsmutter                                                                                                    | dichten Sie auch diesen Ausschnitt mit Dichtungsmasse ab.                                                                                                    |
| Schalterbox                                                                                                    | Hier mit Dichtungs-                                                                                                    |
| Muffe Hier mit Dichtungs-<br>masse abdichten                                                                                                    | masse abdichten.                                                                                                    |
| Kabel der<br>Fernbedienung                                                                                                    | Kabel aus der<br>Rückseite der                                                                                                    |
| bdeckung der Fernbedienung abnehmen.                                                                                                    | Fernbedienung Kabel aus der Rückseite der<br>herausführen Fernbedienung herausführen                                                                                                    |
| Setzen Sie einen Schlitzschraubenzieher in einen der offenen S                                                                                                    | Schlitze und bewegen Sie ihn in Pfeilrichtung.                                                                                                    |
|                                                                                                    |                                                                                                    |
|                                                                                                    |                                                                                                    |

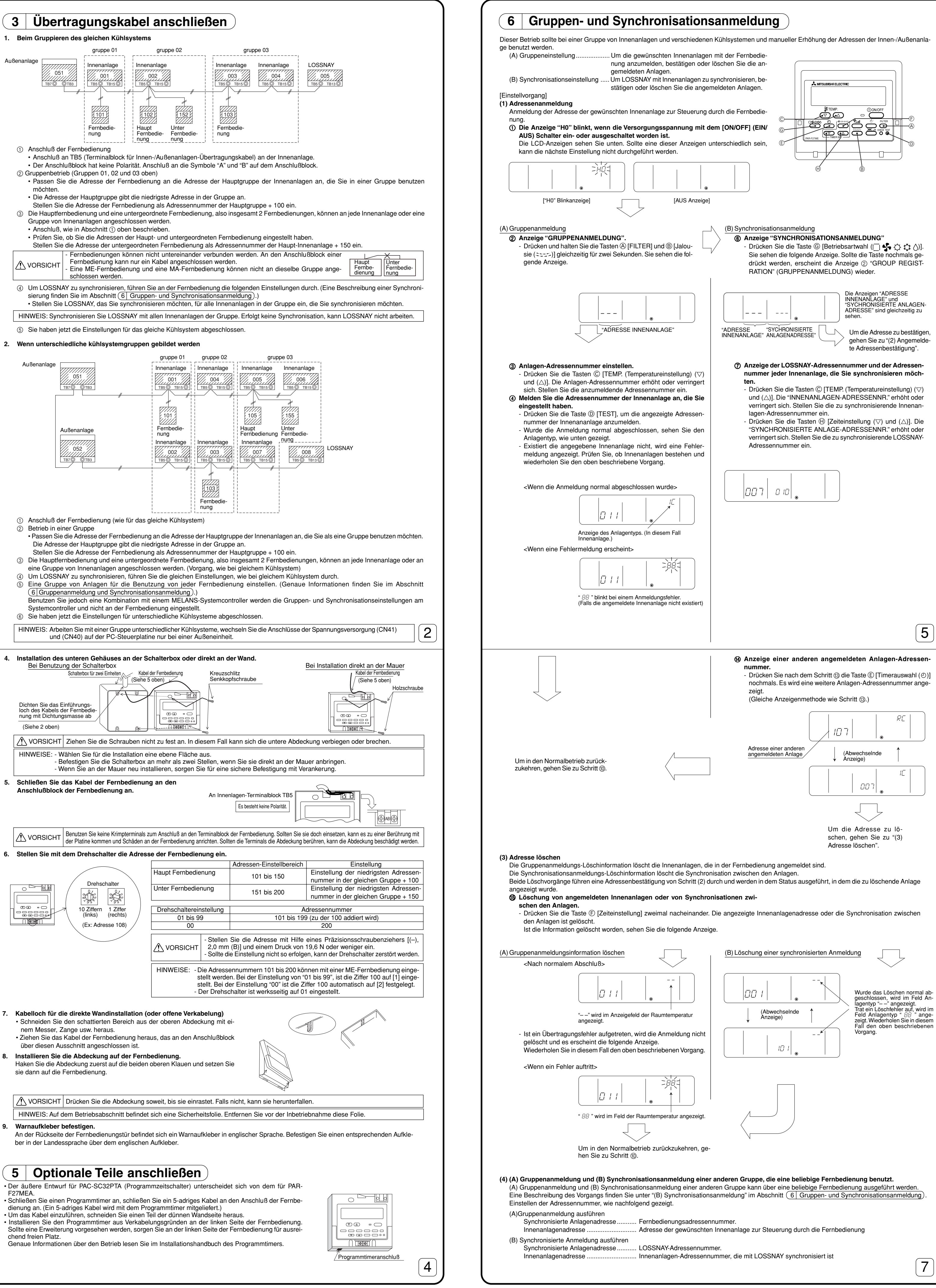

| Drehen Sie den Schraubenzieher nicht im Schlitz. In dem Fall kann der Schlitz beschädigt werden. |
|--------------------------------------------------------------------------------------------------|
|                                                                                                  |

3

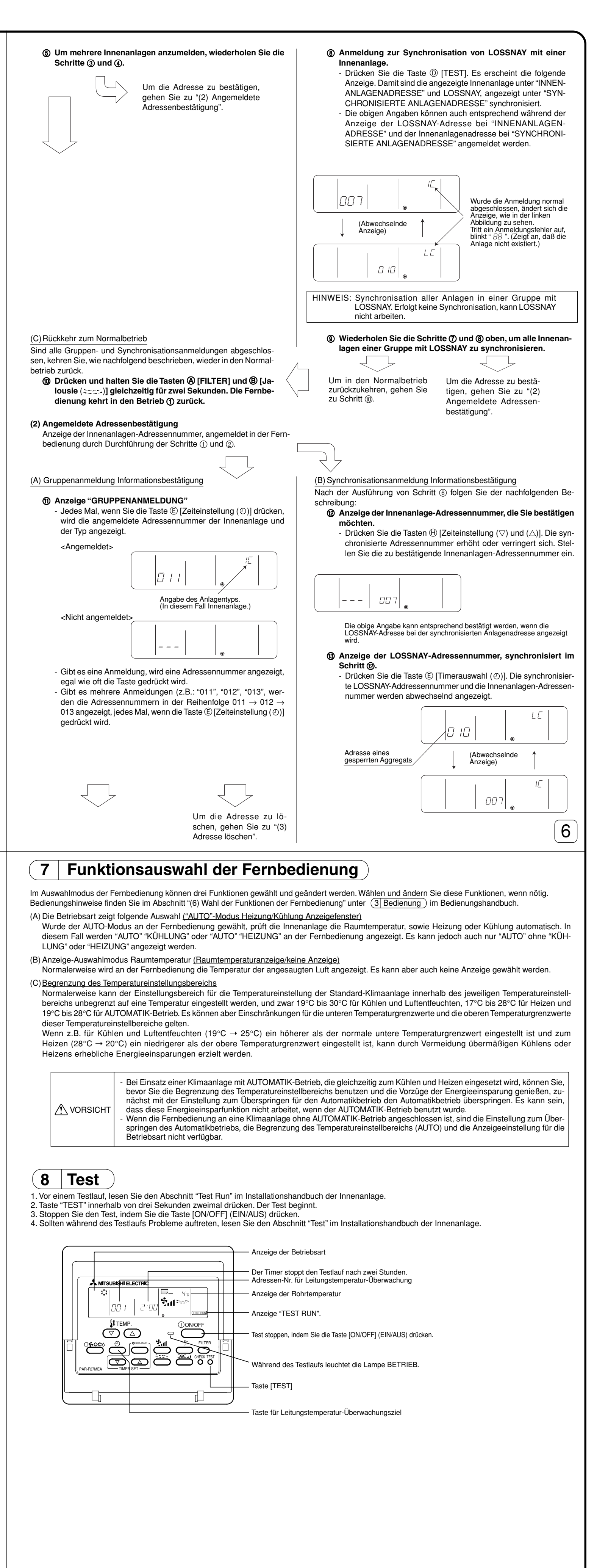

**MITSUBISHI ELECTRIC CORPORATION 8**